# Reviewing Proposals in CurricUNET

#### Navigate to <u>www.curricunet.com/waubonsee</u>.

**Quick Links** 

Counseling
Academic Alert

Curricunet

- Google Apps

- AEFIS

- Waubonsee Intervention Forms (WIFs)

- Ə Blackboard Group Request - Ə Faculty Web Page Request - Ə Learning Assessment - Ə Media Services

- Instruction / Curriculum Council

Adjunct Faculty Guidebook

Honors Program Documents:

Honors Project Contract

CIE Business and Industry Advisory Log

Application for Admission to the Honors Program

Honors Program Project Evaluation Form

-2 Faculty Development and Engagement Website

CurricUNET can also be accessed through the Quick Links on the faculty tab on mywcc.

### Logging In

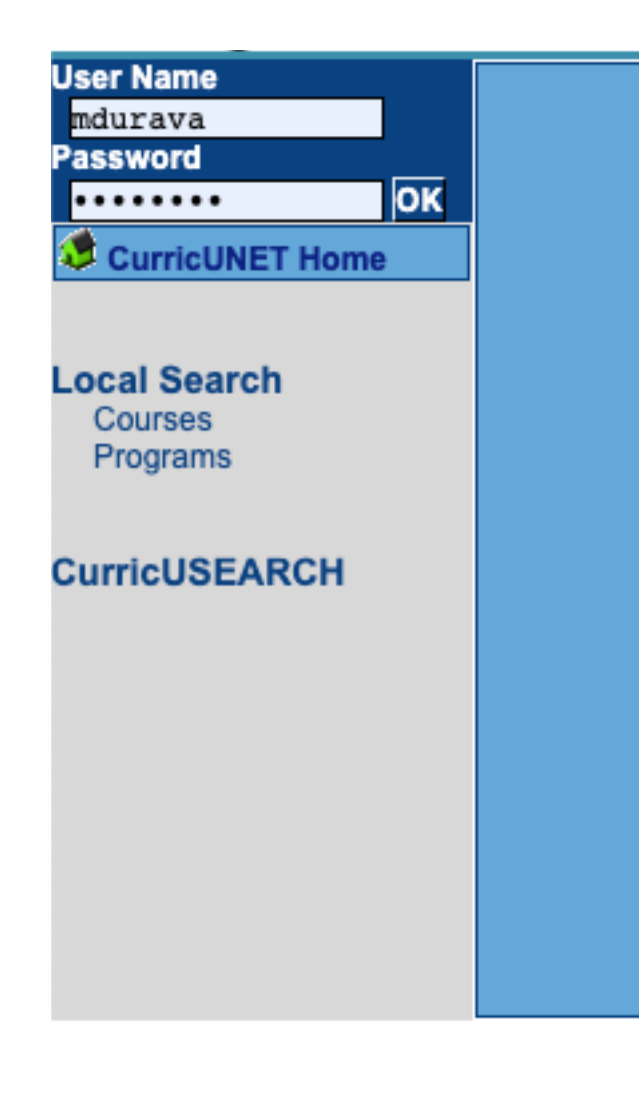

- Credentials are
  - Username: first initial of first name, full last name
  - Password: first login "changeme"
- Need help logging in? See the video on "How to Login/Change CurricUNET password".

## Navigate to sidebar

Track My Proposals My Approvals All Proposals Completed Proposals

#### Course/Program Selection

| All Proposals |                                 |                                                                           |  |  |
|---------------|---------------------------------|---------------------------------------------------------------------------|--|--|
|               |                                 |                                                                           |  |  |
|               |                                 | Courses                                                                   |  |  |
| <             | Remove Proposal<br>Check Status | ACC 220 Intermediate Accounting I<br>Course-Minor Revision<br>Fall-2019   |  |  |
|               | Remove Proposal<br>Check Status | ART 105 Gender and Art<br>Course-Major Revision<br>Fall-2020              |  |  |
|               | Remove Proposal<br>Check Status | ART 160 Digital Illustration<br>Course-Major Revision<br>Fall-2020        |  |  |
|               | Remove Proposal<br>Check Status | ART 165 Typography<br>Course-Major Revision<br>Fall-2020                  |  |  |
|               | Remove Proposal<br>Check Status | ART 173 Graphic Design<br>Course-Major Revision<br>Fall-2020              |  |  |
|               | Remove Proposal<br>Check Status | AST 100 Introduction to Astronomy<br>Course-Minor Revision<br>Spring-2020 |  |  |
|               | Remove Proposal<br>Check Status | BUS 211 Business Law<br>Course-Minor Revision<br>Fall-2018                |  |  |
|               | Remove Proposal<br>Check Status | BUS 215 Business Ethics<br>Course-Minor Revision<br>Fall-2018             |  |  |
|               | Remove Proposal<br>Check Status | CHN 101 Elementary Chinese I<br>Course-Minor Revision<br>Fall-2019        |  |  |
|               | Remove Proposal<br>Check Status | CHN 102 Elementary Chinese II<br>Course-Minor Revision<br>Fall-2019       |  |  |
|               | Remove Proposal<br>Check Status | CRJ 120 The American Court System<br>Course-Major Revision<br>Fall-2020   |  |  |

|                      | Programs        |                                                  |  |  |  |
|----------------------|-----------------|--------------------------------------------------|--|--|--|
|                      |                 | ART 912A                                         |  |  |  |
|                      | Remove Proposal | STUDIO ART                                       |  |  |  |
|                      | Check Status    | Program-Withdrawal                               |  |  |  |
|                      |                 | Fall-2020                                        |  |  |  |
|                      | D               | CRJ 554B                                         |  |  |  |
|                      | Remove Proposal | COMMERCIAL SECURITY OPERATIONS                   |  |  |  |
|                      | Check Status    | Program-Withdrawal                               |  |  |  |
|                      |                 | Fall=2020                                        |  |  |  |
|                      | Domovo Dropocol |                                                  |  |  |  |
|                      | Remove Proposal | SCHOOL-AGE/YOUTH DEVELOPMENT LEVEL Z             |  |  |  |
|                      | Check Status    | Frogram-Inactivation                             |  |  |  |
|                      |                 | Fall=2020                                        |  |  |  |
|                      | Remove Proposal | ECE DODA<br>ESL and Bilingual Credential-Level 2 |  |  |  |
|                      | Chack Status    | Program-New                                      |  |  |  |
| $\boldsymbol{\zeta}$ | Check Status    | Fall=2020                                        |  |  |  |
|                      |                 | FCF 584a                                         |  |  |  |
|                      | Remove Proposal | ESL and Bilingual Credential-Level 3             |  |  |  |
|                      | Check Status    | Program-New                                      |  |  |  |
|                      | officer offices | Fall=2020                                        |  |  |  |
|                      |                 | ECE 585A                                         |  |  |  |
|                      | Remove Proposal | ESL and Bilingual Credential-Level 4             |  |  |  |
|                      | Check Status    | Program-New                                      |  |  |  |
|                      |                 | Fall-2020                                        |  |  |  |
|                      |                 | ELT 750B                                         |  |  |  |
|                      | Remove Proposal | ELECTRONICS TECHNOLOGY                           |  |  |  |
|                      | Check Status    | Program-Withdrawal                               |  |  |  |
|                      |                 | Fall-2020                                        |  |  |  |
|                      |                 | ELT 756B                                         |  |  |  |
|                      | Remove Proposal | ADVANCED ELECTRONICS TECHNOLOGY                  |  |  |  |
|                      | Check Status    | Program-Withdrawal                               |  |  |  |
|                      |                 | Fall=2020                                        |  |  |  |
|                      | Domovo Dronosol | GRD 930B                                         |  |  |  |
|                      | Remove Proposal | GRAPHIC DESIGN                                   |  |  |  |
|                      | Check Status    | Program-inactivation                             |  |  |  |
|                      |                 | ra11-2020                                        |  |  |  |

Course Proposal Status Page

| ACC 220 Interm              | ediate Accounting I |
|-----------------------------|---------------------|
| Launch 2017-                | -11-06 09:11:06.0   |
| Process Version Cours       | e-Minor Revision    |
| Visual Visua                | 1                   |
| 1690                        |                     |
|                             |                     |
| Originator                  | 1 (required)        |
| David Boon                  | Done                |
| Action: Initiated NextLeve  | 11/06/2017          |
|                             | Dono                |
| David Beer                  | 03/24/2018          |
| Action: Initiated NextLeve  | 12.00 Del           |
|                             |                     |
| Academic Specialist         | 2 (required)        |
|                             | Done                |
| David Beer                  | 11/06/2017          |
| Action: Reviewed NextLevel  | Del                 |
| Torotto Mollow              | Done                |
| Action: Reviewed Nextlevel  | 11/30/2018          |
| Action. Reviewed Heatered   | Del                 |
|                             |                     |
| Academic Dean               | 3 (required)        |
| No Koigha Stoppour          | Done                |
| Action: Approved Next evel  | 11/19/2017          |
| Accion: Approved Next Level | Del                 |
| Ne'Keicha Stenney           | Done                |
| Action: Approved NextLevel  | 11/21/2017          |
| neeron npproted now rote    | Del                 |
| Ne'Keisha Stepney           | Done                |
| Action: Returned to Origin  | ator 03/21/2018     |
| course outcomes. Next Level | 1.00                |
|                             | Done                |
| Ne'Keisha Stepney           | 12/05/2018          |
| Action: Approved Next Level | 4.00 Del            |

Select Action to Review Proposal

| TST 120 Test Cou                                                                                                    | irse                             |  |  |  |
|----------------------------------------------------------------------------------------------------|----------------------------------|--|--|--|
| Launch 2020-05-07 11                                                                                                    | :17:21.0                         |  |  |  |
| Process Version Course-New                                                                                                    |                                  |  |  |  |
| Visual Visual                                                                                                    |                                  |  |  |  |
| 🗸 🔞 🍕                                                                                                    |                                  |  |  |  |
|                                                                                                    |                                  |  |  |  |
| Originator                                                                                                    | 1 (required)                     |  |  |  |
| Molly Durana                                                                                                    | Done                             |  |  |  |
| Action: Initiated NextLevel 2.00                                                                                                    | 05/07/2020                       |  |  |  |
|                                                                                                    | Del                              |  |  |  |
|                                                                                                    |                                  |  |  |  |
| Academic Specialist                                                                                                    | 2 (required)                     |  |  |  |
| Administrative Specialist/Assistan                                                                                                    | t Dean Action                    |  |  |  |
|                                                                                                    |                                  |  |  |  |
| Academic Dean 3 (require                                                                                                    | ed)                              |  |  |  |
| Academic Dean Action                                                                                                    |                                  |  |  |  |
|                                                                                                    |                                  |  |  |  |
| Instructional Services-Review 4 (required)                                                                                                    |                                  |  |  |  |
| Instructional Services-Review                                                                                                    | Action                           |  |  |  |
|                                                                                                    |                                  |  |  |  |
| Office of Instruction 5 (required)                                                                                                    |                                  |  |  |  |
| Office of Instruction                                                                                                    | Action                           |  |  |  |
|                                                                                                    |                                  |  |  |  |
| Curriculum Council                                                                                                    | 6 (optional)                     |  |  |  |
| Curriculum Council Representative                                                                                                    | Action                           |  |  |  |
|                                                                                                    | Herion                           |  |  |  |
| Curriculture                                                                                                    |                                  |  |  |  |
| Curriculum Council Chair                                                                                                    | Action                           |  |  |  |
| curriculum council chair                                                                                                    | Action                           |  |  |  |
|                                                                                                    | T (an analas d)                  |  |  |  |
|                                                                                                    | ( (requirea)                     |  |  |  |
| Executive VP of Educational Analis/GLO                                                                                                    |                                  |  |  |  |
| VP of Educational Affairs/CAO                                                                                                    | Action                           |  |  |  |
| VP of Educational Affairs/CAO                                                                                                    | Action                           |  |  |  |
| VP of Educational Affairs/CAO                                                                                                    | Action<br>8 (required)           |  |  |  |
| VP of Educational Affairs/CAO<br>Instructional Services-ICCB                                                                                                    | Action<br>8 (required)<br>Action |  |  |  |
| VP of Educational Affairs/CAO<br>Instructional Services-ICCB<br>Instructional Services-ICCB                                                                       | Action<br>8 (required)<br>Action |  |  |  |
| Executive VF of Educational Analisic CO     VP of Educational Affairs/CAO     Instructional Services-ICCB     Instructional Services-ICCB     ICCB   9 (required) | Action<br>8 (required)<br>Action |  |  |  |

Review and Provide Comments

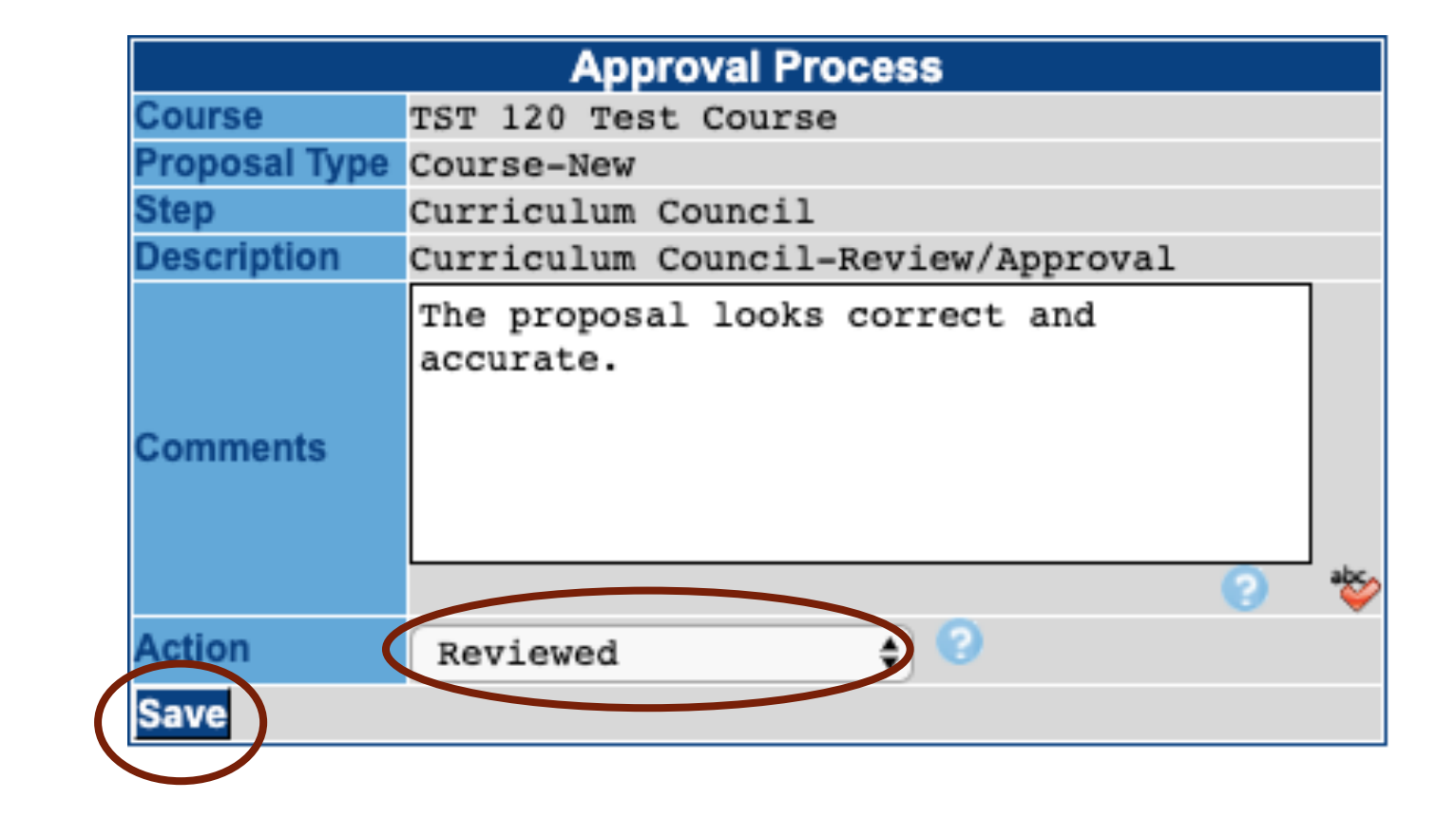

## Questions?

Contact your Assistant Dean or Instructional Services for assistance.